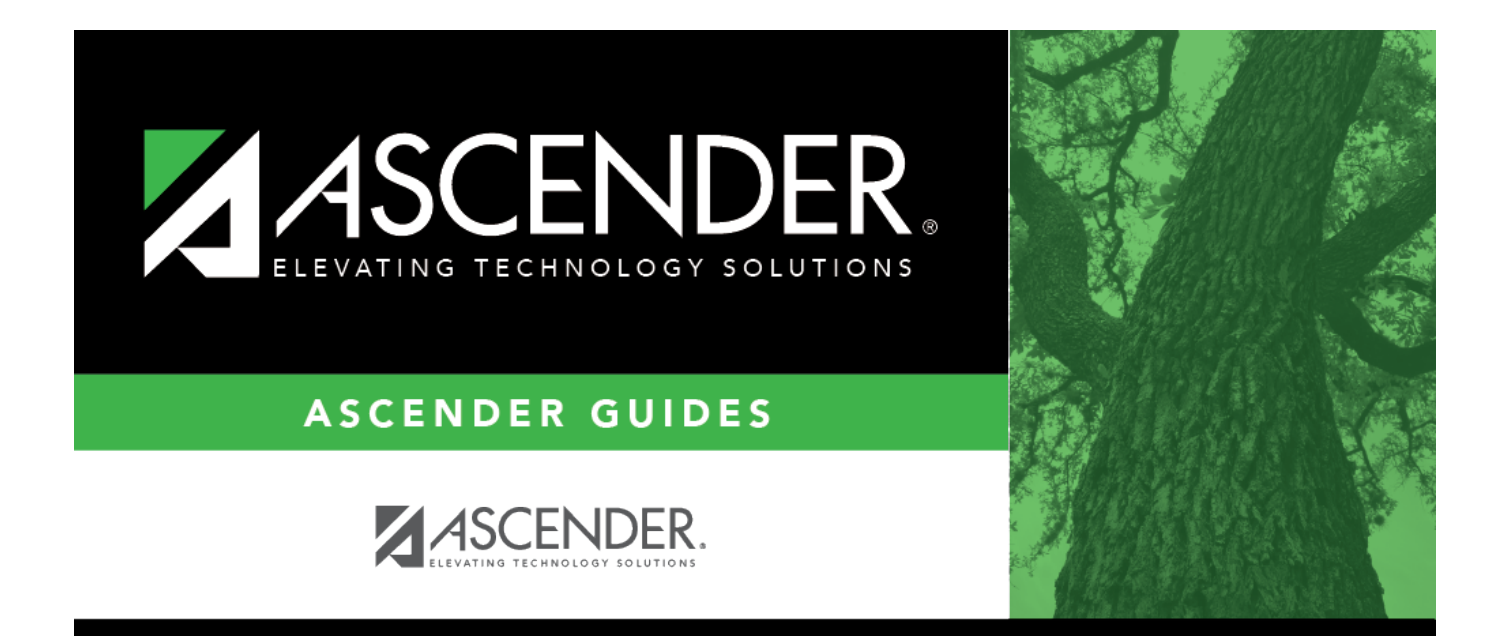

# Mass delete transactions

## **Table of Contents**

| Mass delete transactions |  | i |
|--------------------------|--|---|
|--------------------------|--|---|

### Mass delete transactions

#### Bank Reconciliation > Utilities > Mass Delete Transactions

| Utilities > Mass I                  | Pelete Transactions                             |              |                  |        | ~ | Bank Reconciliation | - |
|-------------------------------------|-------------------------------------------------|--------------|------------------|--------|---|---------------------|---|
| Execute                             |                                                 |              |                  |        |   |                     |   |
| Bank Account Grp<br>Date From: 01-1 | : 0001 : GENERAL FUND<br>8-20 Date To: 01-18-20 | Cleared Only | Outstanding Only | O Both |   |                     |   |

This page is used to mass delete cleared and outstanding transactions.

#### Perform a mass delete:

| Field            | Description                                                                                                    |
|------------------|----------------------------------------------------------------------------------------------------|
| Bank Account Grp | Type the bank account group code to be used. If the bank account group code is not known, click i. The Bank Account Grp lookup is displayed. This field is required. |
| Date From        | Type the beginning date from which you want to delete transactions.                                                                                                  |
| Date To          | Type the ending date to which you want to delete transactions.                                                                                                    |
| Cleared Only     | Select to only delete cleared (reconciled) transactions during the indicated date range.                                                                             |
| Outstanding Only | Selected by default. If selected, this field deletes outstanding (unreconciled/pending) transactions during the indicated date range.                                |
| Both             | Select to delete both cleared (reconciled) and outstanding (unreconciled/pending) transactions during the indicated date range.                                      |

□ Click **Execute**. The Delete Transactions - Summary Report is displayed.

#### Review the report.

□ Click **Process** to continue the mass delete process.

□ Click **Cancel** to cancel the process and return to the Mass Delete Transactions page.